## Submitting Research Ethical Certificates

### 臺灣學術倫理教育資源中心

Center for Taiwan Academic Research Ethics Education

#### Log in the school system, then select B36 -> B3603S (upload the course certificates)

□ [B37] 學生健康管理 ▶ [A021] 個人資料 □ [A023] 學務資料填報 □ [A052] 線上選課 □ [A071] 畢業相關作業 □ [A072] 應屆畢業流向調查 □ [A081] 線上查詢 ☞ [A083] 線上申請 □ [A101] 教學評量填寫 □ [A13] 場地管理 □ [A16] 電腦教室管理 ■ [B01] 出缺管理 □ [B05] 宿舍管理 □ [B10] 社團活動 □ [B11] 服務學習系統 □ [B13] 奨助學金系統 □ [B14] 賃居管理 ■ [B15] 車證申請暨車輛違規管理系統 □ [B36] 畢業門檻管理 ---[B3603S] 畢業門檻申請作業(學生端) -IB3621 學生諮問管理 □ [B363] 證照獎勵管理 □ [B40] 兼任助理差勤作業 □ [E01] 學生電子學習履歷 □ [E02] 課程地圖雷達圖 □ [F08] 校外實習管理 □ [G01] 應用系統 □ [H01] 離校作業 □ [S06] 意見調查系統 ■ [S08] 投票系統 ■ [S09] 報修系統

# Choose "academic ethics" (學術倫理).

### Press "+" button to add the certificates.

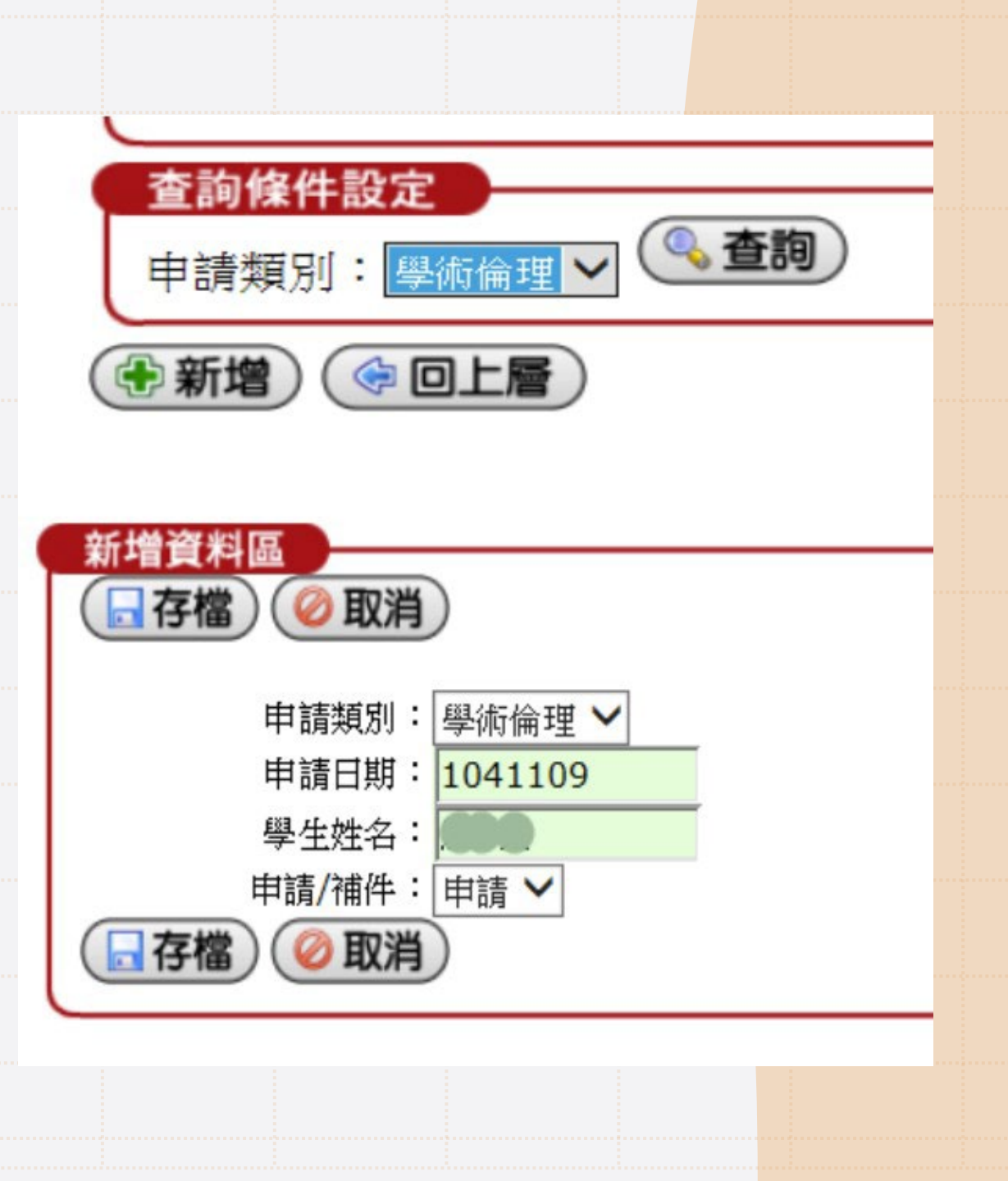

### Please click "application content" button to upload the certificates.

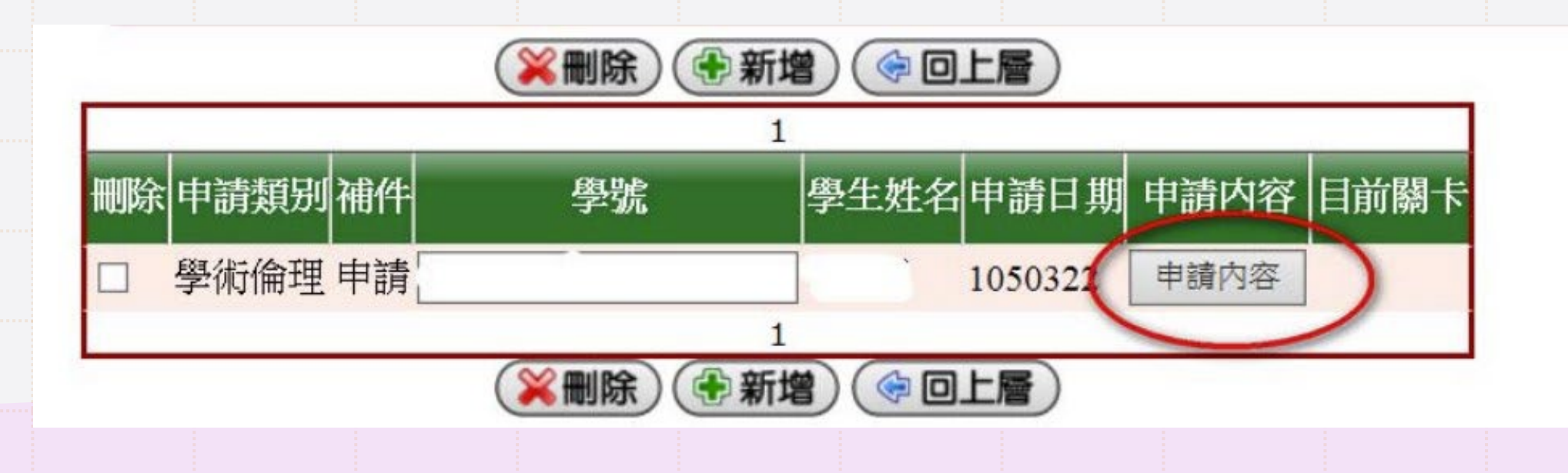

- Find "verification method" (檢核方式) section (below the Email section), select "certificate from the Ministry of Education" (教育部證明).

- Find "Issue Unit one" (發照單位一) section, select "O. Ministry of Education" (O. 教育部).

- Find "Certificate name" (證照名稱一) section, select "Course certificate" (修課證明).

- Tick correct at agree (同意) section.

- Upload the certificates from your device.

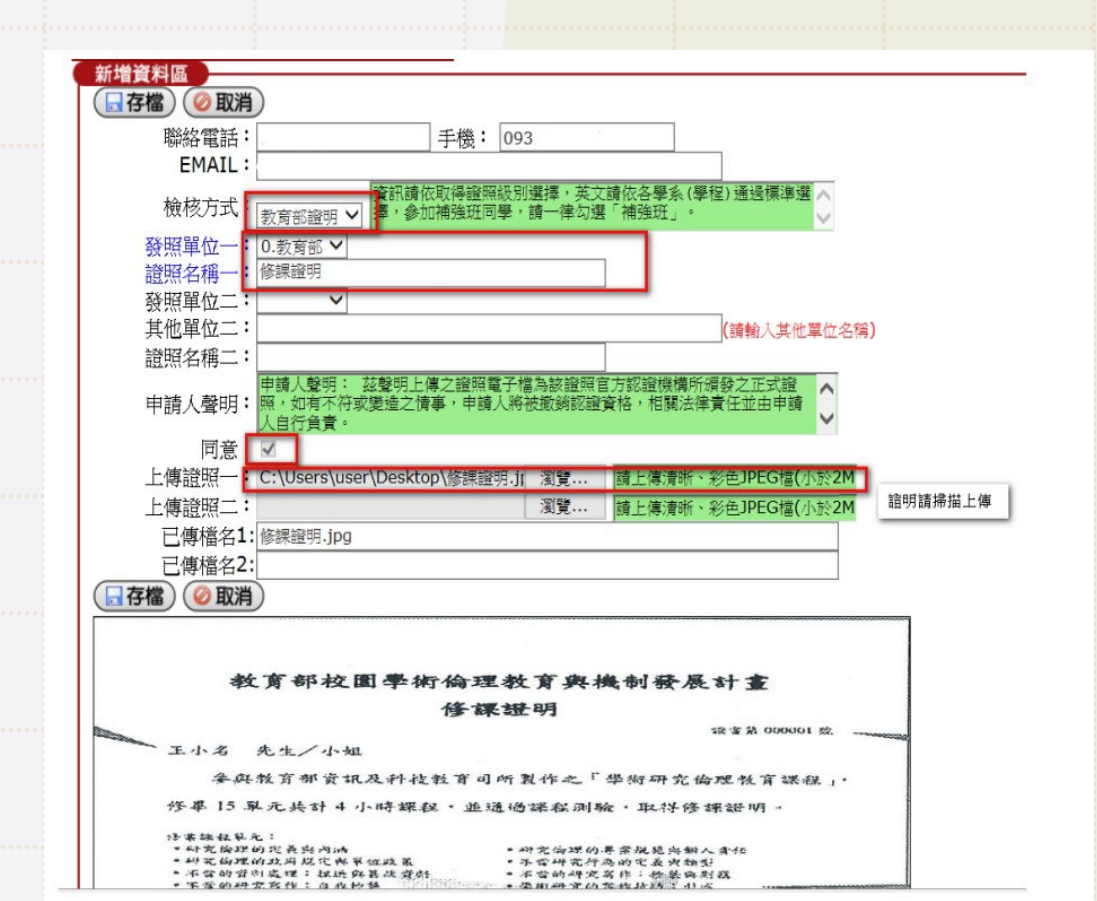